| Gamme de dépose et repose d'un variateur |                                                                                                    |                     |                |             |              |             | N°                              |                                                   |               |                 |                 |                          |       |
|------------------------------------------|----------------------------------------------------------------------------------------------------|---------------------|----------------|-------------|--------------|-------------|---------------------------------|---------------------------------------------------|---------------|-----------------|-----------------|--------------------------|-------|
| Lycée                                    | e ARAG                                                                                                    | С                   |                | de m        | oteur H      | Brus        | less                            |                                                   |               |                 |                 |                          | 1     |
| Désignation du poste : regroupement      |                                                                                                    |                     |                |             |              | Marque :    |                                 |                                                   | :             |                 |                 |                          |       |
| Type :         Zone :         N°         |                                                                                                    |                     |                |             |              | : Atelier : |                                 |                                                   |               |                 |                 |                          |       |
| Nom d                                    | de l'inte                                                                                                    | ervena              | nt :           |             |              |             | ·                               |                                                   |               | Class           | e :             |                          |       |
| Périodicité :                            |                                                                                                    |                     |                |             |              |             | Maintenance niveau :            |                                                   |               |                 |                 |                          |       |
| Opérat                                   | tions : F                                                                                                    | Procéd              | ure            | de rem      | placemen     | t d'ur      | 1 des v                         | vai                                               | riateurs      | s des m         | not<br>Ior      | eurs Brusless            | de la |
| light E                                  | $\frac{1}{1}$                                                                                                    |                     |                |             | témotion     | es ae       |                                 |                                                   | et tran       | siert d         |                 | Is le nouveau.           |       |
| Securit                                  | te 🗆 re                                                                                                    | glage               |                | WIP Sys     | stematiqu    | e 🗆         | MP                              | 0ں<br>ا                                           |               |                 |                 | NI corrective            |       |
| N°                                       | <b>OPER</b>                                                                                                    | ATION               | A E            | FFECT       | UER (Objee   | ctif opér   | ationnel                        | )                                                 | -RESSC        | DURCE           | 5 (<br>5, s(    | Si necessaire)<br>chémas |       |
| 1                                        | -Localis                                                                                                    | er le sou           | is en          | semble.     |              |             |                                 |                                                   | -Système      | e, Dossi        | er s            | système.                 |       |
| 2                                        | -Identifi                                                                                                    | er les ris          | sque           | s liés à l' | interventior | ı.          |                                 |                                                   | Ressourc      | ces à dis       | spo             | sition :                 |       |
| 3                                        | -Propose                                                                                                    | er des m            | esur           | es de pré   | vention.     |             |                                 |                                                   | - Docum       | <u>ent1</u> : E | lval            | luer les risques         |       |
| 4                                        | -Compléter le bon d'intervention                                                                                                    |                     |                |             |              |             | - Document 2: Les habilitations |                                                   |               |                 |                 |                          |       |
| 5                                        | -Consigner ou participer à la consignation du système.                                                                                                    |                     |                |             |              |             | •                               | - <u>Document 3 :</u> La consignation électrique. |               |                 |                 |                          |       |
|                                          | Lorsque nécessaire - <u>Docun</u>                                                                                                    |                     |                |             |              |             |                                 | - Docum                                           | 1  ent  4 : 1 | Les             | moteurs Brusles | S                        |       |
| 0                                        | -Appliquer les mesures de prévention pendant toute                                                                                                    |                     |                |             |              |             |                                 |                                                   |               |                 |                 |                          |       |
| 7                                        | -Récupé                                                                                                    | rer le ni           | nora           | mme du      | variateur av | vec le lo   | oriciel                         |                                                   |               |                 |                 |                          |       |
| /                                        | sur le m                                                                                                    | icro.               | ogra           | unic du     | variateur av |             | JEICICI                         |                                                   |               |                 |                 |                          |       |
| 8                                        | -Mettre                                                                                                    | en route            | le s           | vstème.     |              |             |                                 |                                                   |               |                 |                 |                          |       |
| 9                                        | -Allume                                                                                                    | r l'ordir           | nateu          | r           |              |             |                                 |                                                   |               |                 |                 |                          |       |
| 10                                       | -Relier l                                                                                                    | e câble             | entre          | la prise    | RS 232 à la  | prise u     | isage                           |                                                   |               |                 |                 |                          |       |
|                                          | contrôle                                                                                                    | variate             | ır.            |             |              |             |                                 |                                                   |               |                 |                 |                          |       |
| 11                                       | -Cliquer<br>données                                                                                                    | sur l'ic<br>du vari | ône (<br>ateur | lu logicio  | el Dmbl de   | traitem     | ent des                         |                                                   | Dmbl v 3.4    | 4               |                 |                          |       |
| 12                                       | -Cliquer                                                                                                    | sur « u             | tility         | »           |              |             |                                 |                                                   |               |                 |                 |                          |       |
| 13                                       | -Puis su<br>Sauver l                                                                                                    | r « Data<br>es donn | savi<br>ées    | ng »        |              |             |                                 |                                                   |               | Dal             | ta si           | aving ( .dat )           |       |
| 14                                       | <ul> <li>-Copier les données du variateur dans un fichier que vous créer sur l'ordinateur.</li> <li>-Allez dans Bureau/Dossier récup variateur élève.</li> <li>-Mettre vos nom + date pour le fichier.</li> <li>Ex : Intho_riccordeau_9_10_2008</li> <li>-Pour visualiser les données faire « display data saved »</li> <li>Attention : respecter l'ordre suivant !</li> <li>Couper l'ordinateur et appliquer la procédure de consignation pour le système.</li> <li>Traduire : « Data saving »</li> <li>Display data saved »</li> <li>Voir ressources disponibles</li> </ul> |                     |                |             |              |             |                                 |                                                   |               |                 |                 |                          |       |

| $\mathbf{N}^{\circ}$ | <b>OPERATION A EFFECTUER</b> (Objectif opérationnel)                                                                                                    | -RESSOURCES (Si nécessaire)<br>-Commentaires, schémas                                                                             |  |  |  |
|----------------------|----------------------------------------------------------------------------------------------------|----------------------------------------------------------------------------------------------------|--|--|--|
| 15                   | - Déconnecter le variateur : page 17 de la notice.<br>Est-il possible de déconnecter les connecteurs sans les<br>repérer ?                                                                                                    | DESCRIPTION DES SIGNAUX SUR LES CONNECTEURS                                                                                       |  |  |  |
|                      | Oui Non                                                                                                    |                                                                                                    |  |  |  |
|                      | Si non repérer les connecteurs à l'aide du document ci - contre.                                                                                                    |                                                                                                    |  |  |  |
|                      | Attention ne pas enlever les conducteurs des connecteurs !                                                                                                    | MOTEUR<br>BORNIER<br>ENTRES - SORTIES<br>DIGITALES ET<br>ANALOGIQUES<br>M3<br>J2<br>CONNECTEUR<br>RESOLVER<br>M4<br>M4<br>BORNIER |  |  |  |
| 16                   | - Déposer le variateur.                                                                                                    |                                                                                                    |  |  |  |
|                      | Appel du professeur !                                                                                                    |                                                                                                    |  |  |  |
| 17                   | - Pose du nouveau variateur et installation des connecteurs.                                                                                                    |                                                                                                    |  |  |  |
| 18                   | <ul> <li>Charger les données dans le nouveau variateur.</li> <li>Mettre en route le système.</li> <li>Allumer l'ordinateur</li> <li>Relier le câble entre la prise RS 232 à la prise usage contrôle variateur.</li> <li>Cliquer sur l'icône du logiciel Dmbl de traitement des données du variateur.</li> <li>Pour autoriser l'écriture dans le variateur cliquer sur</li> </ul> | Dmbl v 3,4                                                                                                    |  |  |  |
|                      | - Puis modifier le paramètre P50 : A droite mettre la<br>valeur 95 puis cliquer sur set (ou F2) normalement le 95<br>apparait à gauche.                                                                                                    | P50 Set<br>F2 F1<br>Value to set<br>F2 F1<br>Value to set<br>F2 F1<br>Value to set<br>F2 F1                                       |  |  |  |
|                      | <ul> <li>Transférer les données dans le variateur.</li> <li>Faire « Data loading »</li> <li>Une fenêtre s'ouvre pour vous permettre de récupérer le fichier de sauvegarde sur l'ordinateur.</li> <li>Valider</li> </ul>                                                                                                    | Data loading ( .dat )<br>F5<br>Traduire : « Data loading »                                                                        |  |  |  |

| 20 V<br>Po<br>cc<br>pa<br>- 1<br>- 1<br>La<br>sc                                                  | Vérifier le transfert :<br>Pour vérifier que le transfert de données se fait<br>correctement, nous allons faire des modifications de<br>paramètre :<br>De l'ordinateur vers le variateur<br>Du variateur vers l'ordinateur<br>Le variateur étant relié à l'ordinateur et le système étant<br>ous tension :                                                                                                    | Dmbl v 3.4                                                               |
|---------------------------------------------------------------------------------------------------|----------------------------------------------------------------------------------------------------|--------------------------------------------------------------------------|
| Par                                                                                               | P Parameter value Value to set                                                                                                    | WORKING PARAMETERS Traduire : « working paramètre »                      |
| Se<br>Vi<br>es<br>So<br>«<br>La<br>A<br>28<br>P:<br>A<br>A<br>do<br>pl<br>Fa<br>Fa<br>A<br>A<br>R | Selectionner le numéro 11 sous P<br>Vérifier dans la notice que le « parameter description »<br>est correct.<br>Sous « value to set » inscrire 300 à la place de 0, puis<br>« Storing value in RAM »<br>La nouvelle valeur change sous parameter value<br>A l'aide du clavier sur le variateur et de la notice page<br>28 faire apparaître le paramètre modifié<br>P11 = 300<br>Appeler le professeur !<br>A l'aide de l'ordinateur récupérer le nouveau fichier de<br>lonnées et enregistrer le sous le nom du premier fichier<br>plus modif :<br>pricordeau_23_10_2008_modif<br>Fichier<br>Fichier<br>Fichier<br>Fichier<br>Fichier<br>Fichier<br>Fichier<br>Fichier<br>Fichier<br>Fichier<br>A peeler le professeur !<br>Remettre le paramètre P11 à 400 en présence du | F10         Storing value in RAM         Traduire : Storing value in RAM |